### **BAB V. IMPLEMENTASI DAN PENGUJIAN**

Pada bagian ini menjelaskan tentang proses implementasi sistem dari hasil perancangan yang telah dilakukan sebelumnya pada Sistem Pendukung Keputusan Penentuan Tanaman Hias Bunga Yang Akan Dibudidayakan Dengan Metode *Analytical Hierarchy Process* (AHP) dan *Simple Additive Weighting* (SAW) di Kota Batu. Pada implementasi database menggunakan *MySql* dan PHP sebagai bahasa pemrograman.

## 5.1 Implementasi Aplikasi

Berdasarkan proses perancangan yang sudah dilakukan pada tahap sebelumnya, maka tahap selanjutnya adalah proses implementasi meliputi penguraian data, pembuatan program, dan tampilan dari Sistem Pendukung Keputusan Penentuan Tanaman Hias Bunga Yang Akan Dibudidayakan Dengan Metode *Analytical Hierarchy Process* (AHP) dan *Simple Additive Weighting* (SAW) di Kota Batu.

## 5.2 Implementasi Basis Data

Implementasi *database* sesuai dengan perancangan menggunakan *database* MySql yang digunakan untuk menyimpan data dan sistem, sebagai berikut:

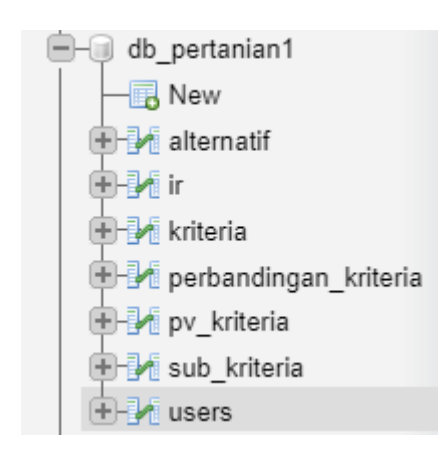

Gambar 5.2.1 Implementasi Tabel Database

Tujuh tabel yang diimplementasikan dalam sistem tersebut yaitu, tabel alternatif, ir, kriteria, perbandingan\_kriteria, pv\_kriteria, sub\_kriteria dan user.

| Table 🔺               | Acti                        | on     |             |          |           |         |              | Rows 😡 | Туре   | Collation          | Size      | Overhead |
|-----------------------|-----------------------------|--------|-------------|----------|-----------|---------|--------------|--------|--------|--------------------|-----------|----------|
| alternatif            | *                           | Browse | M Structure | 👒 Search | si Insert | 🚍 Empty | Drop         | 24     | InnoDB | utf8mb4_general_ci | 16.0 KiB  | -        |
| ir                    | *                           | Browse | M Structure | 👒 Search | 🛃 Insert  | 🚍 Empty | Orop         | 19     | MyISAM | latin1_swedish_ci  | 2.1 KiB   | -        |
| kriteria              | *                           | Browse | M Structure | 👒 Search | si Insert | 🚍 Empty | Drop         | e      | InnoDB | utf8mb4_general_ci | 32.0 KiB  | -        |
| perbandingan_kriteria | $\stackrel{\wedge}{\simeq}$ | Browse | K Structure | 👒 Search | 🛃 insert  | 🚍 Empty | \ominus Drop | 15     | MyISAM | latin1_swedish_ci  | 2.5 KiB   | 221 B    |
| pv_kriteria           | *                           | Browse | M Structure | 👒 Search | 🚮 insert  | 🚍 Empty | Drop         | e      | MyISAM | latin1_swedish_ci  | 2.1 KiB   | 18 B     |
| sub_kriteria          | *                           | Browse | M Structure | 👒 Search | 📑 insert  | 🚍 Empty | \ominus Drop | 18     | InnoDB | utf8mb4_general_ci | 48.0 KiB  | -        |
| users                 | *                           | Browse | M Structure | 👒 Search | 📑 insert  | 🚍 Empty | Drop         | 1      | InnoDB | latin1_swedish_ci  | 16.0 KiB  | -        |
| 7 tables              | Sum                         |        |             |          |           |         |              | 85     | InnoDB | utf8mb4_general_ci | 118.7 KiB | 239 B    |

Gambar 5.2.2 Detail Tabel *Database* 

Pada Gambar 5.2.3 merupakan tabel alternatif, yang digunakan untuk menyimpan data-data alternatif mengenai tanaman hias yang ditambahkan oleh admin. Dalam tabel gejala terdapat atribut id (primary key), nama, Harga\_Tanaman, Media\_Tanam, Tingkat\_Penyiraman, Pengendalian\_Hama, Cahaya\_Matahari, dan Pemupukan.

| # | Name               | Туре         | Collation          | Attributes | Null | Default | Comments | Extra          | Action   |        |        |
|---|--------------------|--------------|--------------------|------------|------|---------|----------|----------------|----------|--------|--------|
| 1 | id 🔑               | int(50)      |                    |            | No   | None    |          | AUTO_INCREMENT | 🥜 Change | Drop   | ➡ More |
| 2 | nama               | varchar(100) | utf8mb4_general_ci |            | No   | None    |          |                | 🥜 Change | 😂 Drop | ▼ More |
| 3 | Harga_Tanaman      | int(50)      |                    |            | Yes  | NULL    |          |                | 🥜 Change | 😄 Drop | ➡ More |
| 4 | Media_Tanam        | int(50)      |                    |            | Yes  | NULL    |          |                | 🥜 Change | 😂 Drop | ➡ More |
| 5 | Tingkat_Penyiraman | int(50)      |                    |            | Yes  | NULL    |          |                | 🥜 Change | 😂 Drop | ➡ More |
| 6 | Pengendalian_Hama  | int(50)      |                    |            | Yes  | NULL    |          |                | 🥜 Change | 😄 Drop | ▼ More |
| 7 | Cahaya_Matahari    | int(50)      |                    |            | Yes  | NULL    |          |                | 🥜 Change | Drop   | ➡ More |
| 8 | Pemupukan          | int(50)      |                    |            | Yes  | NULL    |          |                | 🥜 Change | Drop   | ➡ More |

Gambar 5.2.3 Implementasi Tabel Alternatif

Pada Gambar 5.2.4 merupakan tabel *index ratio* (ir), yang digunakan untuk menyimpan nilai *index ratio* yang ditambahkan oleh admin. Dalam tabel ir terdapat atribut jumlah yang merupakan (primary key) dan nilai.

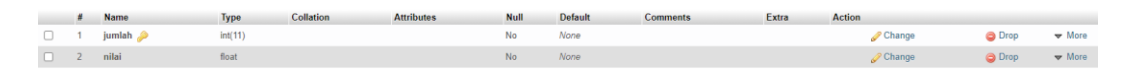

Gambar 5.2.4 Implementasi Tabel Index Ratio

Pada Gambar 5.2.5 merupakan tabel kriteria, yang digunakan untuk menyimpan data-data kriteria yang ditambahkan oleh admin. Dalam table kriteria terdapat atribut id yang merupakan (primary key), nama dan keterangan.

|   |   | Name       | Туре         | Collation          | Attributes | Null | Default | Comments | Extra          | Action   |        |        |
|---|---|------------|--------------|--------------------|------------|------|---------|----------|----------------|----------|--------|--------|
| C | 1 | id 🔑       | int(50)      |                    |            | No   | None    |          | AUTO_INCREMENT | 🥜 Change | 😂 Drop | + More |
|   | 2 | nama       | varchar(100) | utf8mb4_general_ci |            | Yes  | NULL    |          |                | 🥜 Change | 😂 Drop | ➡ More |
|   | 3 | keterangan | varchar(50)  | utf8mb4 general ci |            | Yes  | NULL    |          |                | Change   | C Drop | - More |

Gambar 5.2.5 Implementasi Tabel Kriteria

Pada Gambar 5.2.6 merupakan tabel perbandingan\_kriteria, yang digunakan untuk menyimpan data-data atau nilai perbandingan kriteria yang ditambahkan oleh admin / user. Dalam table perbandingan kriteria terdapat atribut id yang merupakan (primary key), kriteria1, kriteria2 dan nilai.

| # | Name      | Туре    | Collation | Attributes | Null | Default | Comments | Extra          | Action   |      |        |
|---|-----------|---------|-----------|------------|------|---------|----------|----------------|----------|------|--------|
| 1 | id 🔑      | int(11) |           |            | No   | None    |          | AUTO_INCREMENT | 🥜 Change | Orop | ▼ More |
| 2 | kriteria1 | int(11) |           |            | No   | None    |          |                | 🔗 Change | Orop | 🗢 More |
| 3 | kriteria2 | int(11) |           |            | No   | None    |          |                | 🥜 Change | Drop | ➡ More |
| 4 | nilai     | float   |           |            | No   | None    |          |                | 🥜 Change | Orop | ➡ More |

Gambar 5.2.6 Implementasi Tabel Perbandingan Kriteria

Pada Gambar 5.2.7 merupakan tabel pv\_kriteria / *priority vector*, yang digunakan untuk menyimpan data-data bobot prioritas. Dalam table pv\_kriteria terdapat atribut id\_kriteria yang merupakan (primary key) dan nilai.

| # | Name          | Туре    | Collation | Attributes | Null | Default | Comments | Extra | Action   |      |        |
|---|---------------|---------|-----------|------------|------|---------|----------|-------|----------|------|--------|
| 1 | id_kriteria 🔑 | int(11) |           |            | No   | None    |          |       | 🥜 Change | Drop | ➡ More |
| 2 | nilai         | float   |           |            | No   | None    |          |       | 🥜 Change | Drop | - More |

Gambar 5.2.7 Implementasi Tabel PV\_Kriteria

Pada Gambar 5.2.8 merupakan tabel sub kriteria, yang digunakan untuk menyimpan data-data sub kriteria dari table kriteria yang ditambahkan oleh admin. Dalam tabel rule terdapat atribut id\_sub (primary key), id (Foreign Key), nama\_sub dan nilai\_sub.

| # | Name      | Туре        | Collation          | Attributes | Null | Default | Comments | Extra          | Action   |        |        |
|---|-----------|-------------|--------------------|------------|------|---------|----------|----------------|----------|--------|--------|
| 1 | id_sub 🔑  | int(50)     |                    |            | No   | None    |          | AUTO_INCREMENT | 🥜 Change | Drop   | ➡ More |
| 2 | id 🔑      | int(50)     |                    |            | Yes  | NULL    |          |                | 🥜 Change | 😂 Drop | ➡ More |
| 3 | nama_sub  | varchar(50) | utf8mb4_general_ci |            | Yes  | NULL    |          |                | 🥜 Change | Orop   | + More |
| 4 | nilai_sub | varchar(50) | utf8mb4_general_ci |            | Yes  | NULL    |          |                | 🕜 Change | 😂 Drop | 🗢 More |

Gambar 5.2.8 Implementasi Tabel Sub Kriteria

Pada Gambar 5.2.9 merupakan tabel user, yang digunakan untuk menyimpan data-data admin digunakan untuk melakukan login sistem pada sisi admin. Dalam tabel admin terdapat atribut id (primary key), name, email dan password.

| # | Name     | Туре        | Collation         | Attributes | Null | Default | Comments | Extra          | Action   |      |        |
|---|----------|-------------|-------------------|------------|------|---------|----------|----------------|----------|------|--------|
| 1 | id 🔑     | int(15)     |                   |            | No   | None    |          | AUTO_INCREMENT | 🥜 Change | Drop | ➡ More |
| 2 | name     | varchar(50) | latin1_swedish_ci |            | No   | None    |          |                | 🥜 Change | Orop | ➡ More |
| 3 | email    | varchar(40) | latin1_swedish_ci |            | No   | None    |          |                | 🥜 Change | Orop | ➡ More |
| 4 | password | varchar(50) | latin1_swedish_ci |            | No   | None    |          |                | 🥜 Change | Orop | ➡ More |

Gambar 5.2.9 Implementasi Tabel User

# 5.3 Implementasi Antarmuka Pengguna

Implementasi tampilan *user interface* dari sistem sesuai dengan perancangan desain tampilan yang dilakukan sebelumnya, sebagai berikut:

Tampilan untuk halaman login terdapat pada gambar 5.3.1 menampilkan form *username* dan *password* untuk login sebagai Admin, sedangkan untuk *user* atau pengguna hanya perlu menekan tombol "Login Pengguna" untuk masuk ke dalam sistem.

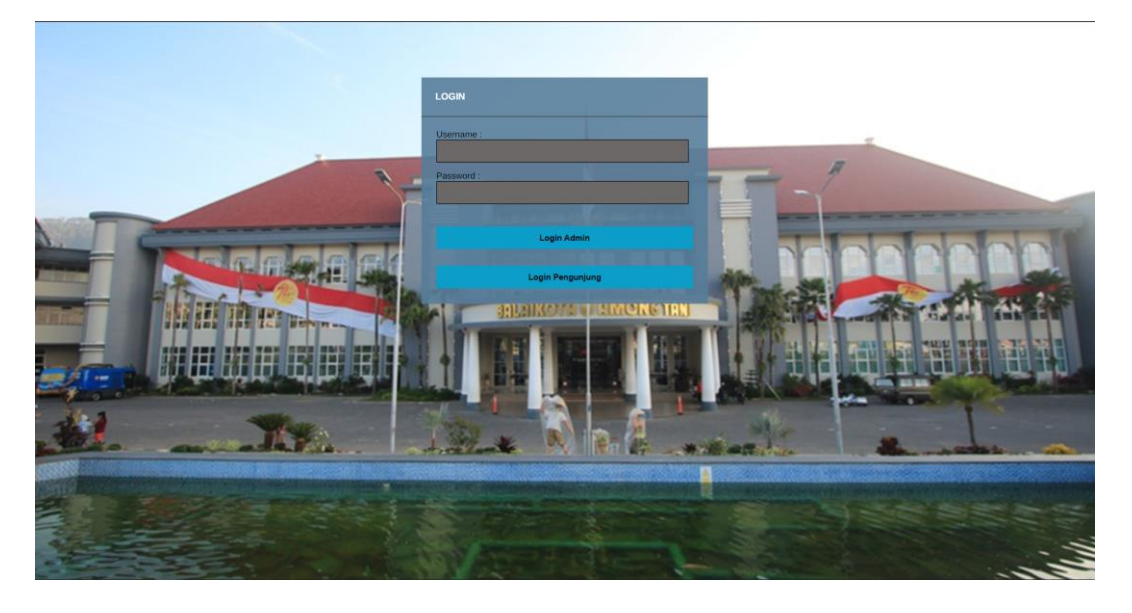

Gambar 5.3.1 Implementasi Halaman Login

Tampilan untuk home admin terdapat pada gambar 5.3.2 menampilkan menu di navbar yaitu Home, Kriteria, Sub Kriteria, Alternatif, Perbandingan Kriteria, Hasil Perangkingan dan Logout.

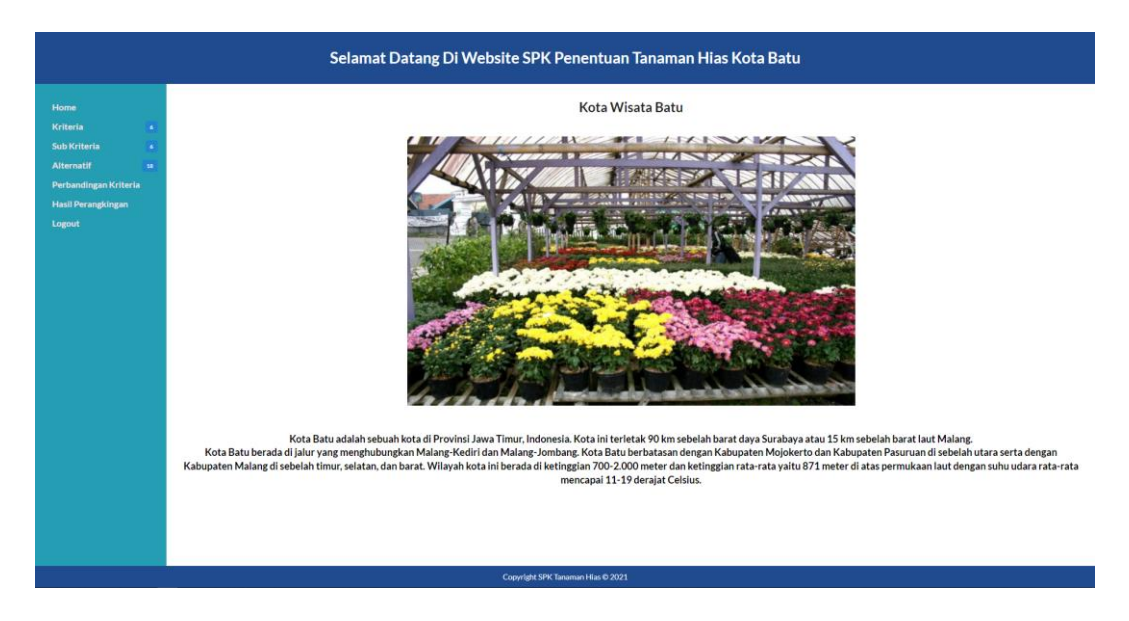

Gambar 5.3.2 Implementasi Menu Home (Admin)

Tampilan untuk home *user* terdapat pada gambar 5.3.3 menampilkan menu di navbar yaitu Home, Kriteria, Alternatif, Perbandingan Kriteria, Hasil Perangkingan dan Keluar.

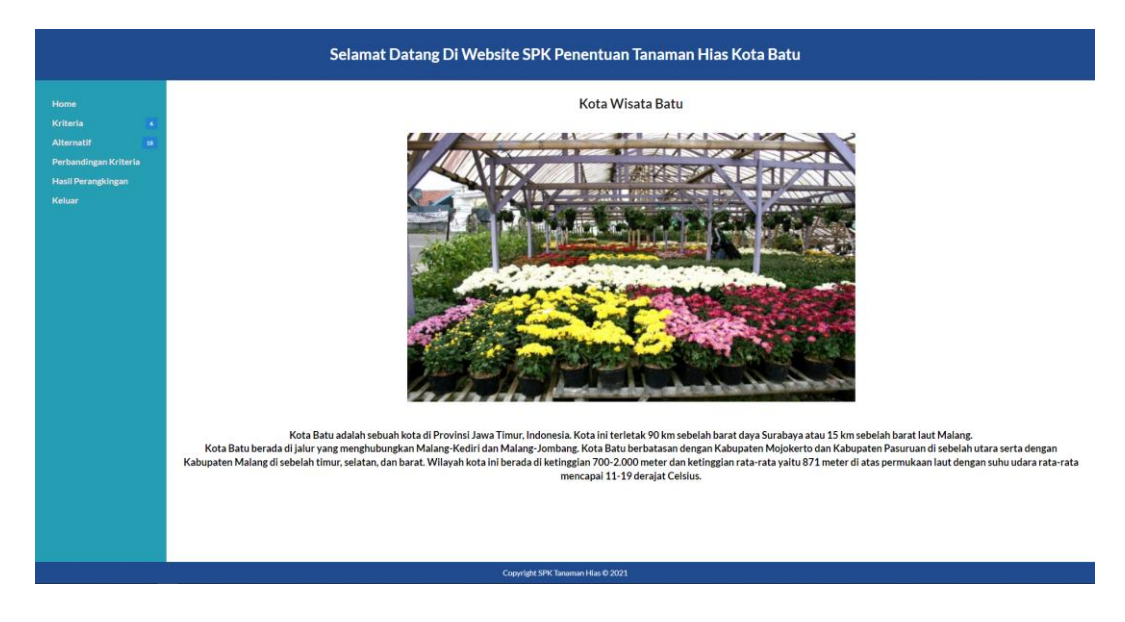

Gambar 5.3.3 Implementasi Tampilan Home (User)

Tampilan untuk kriteria admin terdapat pada gambar 5.3.4 menampilkan daftar kriteria yang telah di tambahkan ke dalam sistem. Setiap data memuat nama kriteria, keterangan, aksi. Pada data kriteria dapat dilakukan tambah, *update*, dan *delete* data.

|                                             | Selamat Datang Di Website SPK P   | enentuan Tanaman Hias Kota Batu |                  |  |  |  |  |  |
|---------------------------------------------|-----------------------------------|---------------------------------|------------------|--|--|--|--|--|
| Home                                        | Kriteria                          |                                 |                  |  |  |  |  |  |
| Kriteria 4<br>Sub Kriteria 4                | No. Nama Kriteria                 | Keterangan                      | Aksi             |  |  |  |  |  |
| Alternatif                                  | 1 Harga Tanaman                   | Cost                            | GP EDIT × DELETE |  |  |  |  |  |
| Perbandingan Kriteria<br>Hasil Perangkingan | 2 Media Tanam                     | Benefit                         | OF EDIT N DELETE |  |  |  |  |  |
| Logout                                      | 3 Tingkat Penyiraman              | Benefit                         | CZ EDIT N DELETE |  |  |  |  |  |
|                                             | 4 Pengendalian Hama               | Benefit                         | CZ EDIT N DELETE |  |  |  |  |  |
|                                             | 5 Cahaya Matahari                 | Benefit                         | CE EDIT × DELETE |  |  |  |  |  |
|                                             | 6 Pemupukan                       | Benefit                         | CE EDIT × DELETE |  |  |  |  |  |
|                                             |                                   |                                 | + Tambah         |  |  |  |  |  |
|                                             |                                   |                                 | Landart ab       |  |  |  |  |  |
|                                             |                                   |                                 | Langut 'P        |  |  |  |  |  |
|                                             |                                   |                                 |                  |  |  |  |  |  |
|                                             |                                   |                                 |                  |  |  |  |  |  |
|                                             |                                   |                                 |                  |  |  |  |  |  |
|                                             |                                   |                                 |                  |  |  |  |  |  |
|                                             |                                   |                                 |                  |  |  |  |  |  |
|                                             | Consolidet 50V Tw                 | sman LEar Ø 2021                |                  |  |  |  |  |  |
|                                             | Copyright SPK Tanaman Hiss © 2021 |                                 |                  |  |  |  |  |  |

Gambar 5.3.4 Implementasi Tampilan Kriteria (Admin)

Tampilan untuk kriteria *user* terdapat pada gambar 5.3.5 menampilkan daftar kriteria yang telah di tambahkan ke dalam sistem. Setiap data memuat nama kriteria, keterangan.

|                             | Selamat Datang Di Website SPK Penentuan Tanaman Hias Kota Batu                                                                                                    |                     |  |  |  |  |  |  |  |  |
|-----------------------------|----------------------------------------------------------------------------------------------------|---------------------|--|--|--|--|--|--|--|--|
| Home                        | Kriteria                                                                                                    |                     |  |  |  |  |  |  |  |  |
| Kriteria 6<br>Alternatif 38 | No Nama Kriteria                                                                                                    | Keterangan          |  |  |  |  |  |  |  |  |
| Perbandingan Kriteria       | 1 Harga Tanaman                                                                                                    | Cost                |  |  |  |  |  |  |  |  |
| Hasil Perangkingan          | 2 Media Tanam                                                                                                    | Benefit             |  |  |  |  |  |  |  |  |
| Keluar                      | 3 Tingkat Penylraman                                                                                                    | Benefit             |  |  |  |  |  |  |  |  |
|                             | 4 Pengendallan Hama                                                                                                    | Benefit             |  |  |  |  |  |  |  |  |
|                             | 5 Cahaya Matahari                                                                                                    | Benefit             |  |  |  |  |  |  |  |  |
|                             | 6 Pemupukan                                                                                                    | Benefit             |  |  |  |  |  |  |  |  |
|                             | Immunotion         Derviced           "Verenzamic:         Contrade in lander stady is addadah malalakis kisaya manefaset.           Cord: Olimona jika kisaya manefaset.         Cord: Olimona jika kisaya manefaset.           Cord: Olimona jika kisaya manefaset.         Cord: Olimona jika kisaya manefaset.           Bernetf: Dimansa jika masefaset semakin falggi maka nilaj jaga semakin falggi. Contech: jika pengendalian hama semakin maragikan.         Bernetfic Dimansa jika masefast semakin falggi maka nilaj jaga semakin falggi. Contech: jika pengendalian hama semakin madadi, mata semakin mengunhangkan karena tidak perlu susah-susah membauminya. |                     |  |  |  |  |  |  |  |  |
|                             | Copyright SP                                                                                                    | Tanaman Hias © 2021 |  |  |  |  |  |  |  |  |

Gambar 5.3.5 Implementasi Tampilan Kriteria (User)

Tampilan untuk menambahkan data kriteria terdapat pada gambar 5.3.6 menampilkan form untuk menginputkan data kriteria ke dalam sistem. Terdapat dua form yaitu form nama kriteria dan form keterangan.

|                                                                                      | Selamat Datang Di Website SPK Penentuan Tanaman Hias Kota Batu |
|--------------------------------------------------------------------------------------|----------------------------------------------------------------|
| Home<br>Kriteria a<br>Sub briteria a<br>Henangkingan<br>Hasil Perangkingan<br>Logost | Tambah kriteria       Ness Vire's       Enderkora       Breel  |
|                                                                                      |                                                                |

Gambar 5.3.6 Implementasi Tampilan Menambahkan Data Kriteria (Admin)

Tampilan untuk mengedit data kriteria terdapat pada gambar 5.3.7 menampilkan form untuk mengubah data kriteria pada sistem. Terdapat dua form yaitu form nama kriteria dan form keterangan.

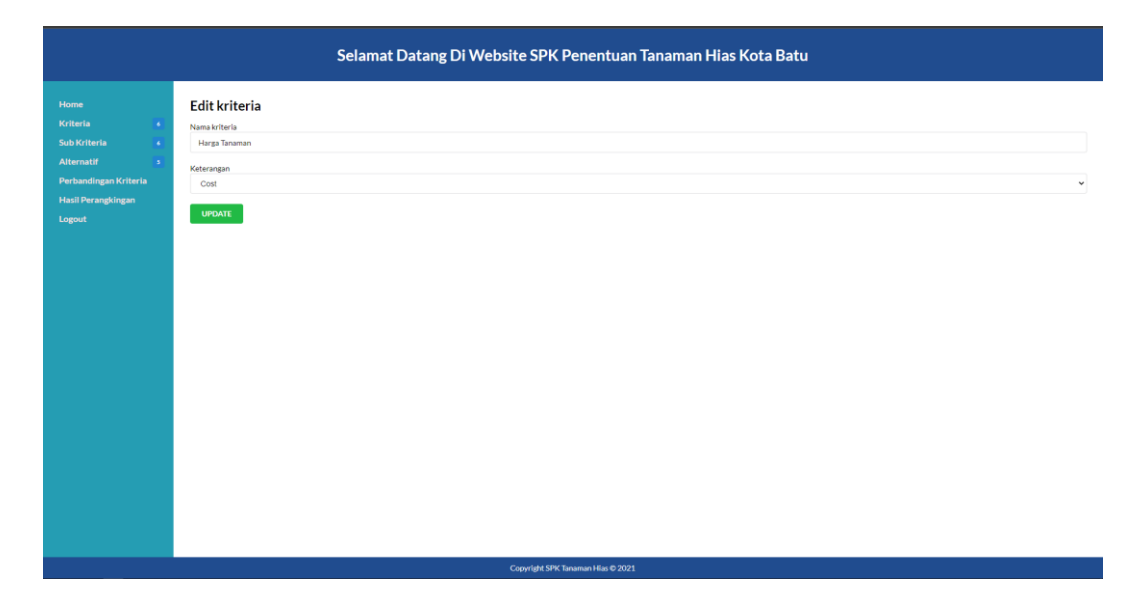

Gambar 5.3.7 Implementasi Tampilan Edit Data Kriteria (Admin)

Tampilan untuk sub kriteria terdapat pada gambar 5.3.8 menampilkan daftar sub kriteria yang telah di tambahkan ke dalam sistem. Setiap data memuat id kriteria, nama sub kriteria, nilai sub dan aksi. Pada data sub kriteria dapat dilakukan tambah, *update*, dan *delete* data.

| Selamat Datang Di Website SPK Penentuan Tanaman Hias Kota Batu |                       |                                   |           |                                        |  |  |  |  |
|----------------------------------------------------------------|-----------------------|-----------------------------------|-----------|----------------------------------------|--|--|--|--|
| Home                                                           | Sub Kriteria          |                                   |           |                                        |  |  |  |  |
| Kriteria 6<br>Sub Kriteria 6                                   | No Id Kriteria        | Nama Sub Kriteria                 | Nilai Sub | Aksi                                   |  |  |  |  |
| Alternatif 3                                                   | 1 Cahaya Matahari     | Banyak                            | 1         | Z EDIT X DELETE                        |  |  |  |  |
| Perbandingan Kriteria<br>Hasil Perangkingan                    | 2 Cahaya Matahari     | Sedang                            | 2         | CZ EDIT × DELETE                       |  |  |  |  |
| Logout                                                         | 3 Cahaya Matahari     | Sedlikt                           | 3         | C EDIT × DELETE                        |  |  |  |  |
|                                                                | 4 Harga Tanaman       | Mahal                             | 1         | C EDIT × DELETE                        |  |  |  |  |
|                                                                | 5 Harga Tanaman       | Sedang                            | 2         | Z EDIT X DELETE                        |  |  |  |  |
|                                                                | 6 Harga Tanaman       | Murah                             | 3         | 77 EDIT X DELETE                       |  |  |  |  |
|                                                                | 7 Media Tanam         | Pot                               | 1         | T EDIT × DELETE                        |  |  |  |  |
|                                                                | 8 Media Tanam         | Polibag                           | 1         | TITUT X DELETE                         |  |  |  |  |
|                                                                | 9 Media Tanam         | Tanah / Lahan                     | 1         | 77 EDIT X DELETE                       |  |  |  |  |
|                                                                | 10 Pemupukan          | Banyak                            | 1         | 77 EDIT X DELETE                       |  |  |  |  |
|                                                                | 11 Pemupukan          | Sedang                            | 2         | TTTTTTTTTTTTTTTTTTTTTTTTTTTTTTTTTTTTTT |  |  |  |  |
|                                                                | 12 Pemupukan          | Sedikit                           | 3         | T EDIT × DELETE                        |  |  |  |  |
|                                                                | 13 Pengendalian Hama  | Suit                              | 1         | TZ EDIT N DELETE                       |  |  |  |  |
|                                                                | 14 Pengendalian Hama  | Sedang                            | 2         | TTLIFO N THEF                          |  |  |  |  |
|                                                                | 15 Pengendallan Hama  | Mudah                             | 3         | CZ EDIT N DELETE                       |  |  |  |  |
|                                                                | 16 Tingkat Penyiraman | Sering                            | 1         | CZ EDIT × DELETE                       |  |  |  |  |
|                                                                | 17 Tingkat Penyiraman | Sedang                            | 2         | GP EDHT × DELETE                       |  |  |  |  |
|                                                                | 18 Tingkat Penyiraman | Jarang                            | 3         | GP EDHT × DELETE                       |  |  |  |  |
|                                                                |                       |                                   |           | + Tambah                               |  |  |  |  |
|                                                                |                       |                                   |           | Lanjut 🎐                               |  |  |  |  |
|                                                                |                       | Copyright SPK Tanaman Hias © 2021 |           |                                        |  |  |  |  |

Gambar 5.3.8 Implementasi Tampilan Data Sub Kriteria (Admin)

Tampilan untuk menambahkan data sub kriteria terdapat pada gambar 5.3.9 menampilkan form untuk menginputkan data sub kriteria ke dalam sistem. Terdapat tiga form yaitu form nama sub kriteria, form nama kriteria dan form nilai sub kriteria.

|                                                                                                    | Selamat Datang Di Website SPK Penentuan Tanaman Hias Kota Batu                                                              |
|----------------------------------------------------------------------------------------------------|----------------------------------------------------------------------------------------------------|
| Home & A Criteria & A Sub Kriteria & A Sub Kriteria & A S | Tambah sub, kriteria         Mis dela fabri         Missión, friteria         Taga fabriana         Nar dad, briteria fabri |
|                                                                                                    | Copyright SPX Tanaman Has 0 2021                                                                                            |

Gambar 5.3.9 Implementasi Tampilan Tambah Sub Kriteria (Admin)

Tampilan untuk mengedit data sub kriteria terdapat pada gambar 5.3.10 menampilkan form untuk mengubah data sub kriteria pada sistem. Terdapat tiga form yaitu form nama sub kriteria, form nama kriteria dan form nilai sub kriteria.

|                                                                                      | Selamat Datang Di Website SPK Penentuan Tanaman Hias Kota Batu                                                 |
|--------------------------------------------------------------------------------------|----------------------------------------------------------------------------------------------------|
| Home  Kitteria   Sub Kriteria   Perbandingan Kritteria   Haali Perangbingan   Lognot | Edit sub_kriteria<br>Nena sub_kriteria<br>Enalskiteria<br>isaga Tamana<br>I<br>Utal sub_kriteria<br>I<br>UTATI |
|                                                                                      |                                                                                                    |

Gambar 5.3.10 Implementasi Tampilan Edit Sub Kriteria (Admin)

Tampilan untuk alternatif admin terdapat pada gambar 5.3.11 menampilkan daftar alternatif yang telah di tambahkan ke dalam sistem. Setiap data memuat nama alternatif, harga tanaman, media tanam, tingkat penyiraman, pengendalian hama,

caahaya matahari, pemupukan dan aksi. Pada data alternatif dapat dilakukan tambah, *update*, dan *delete* data

| Sub Kriteria 4        | No | Nama Alternatif               | Harga Tanaman | Media Tanam | Tingkat Penyiraman | Pengendalian Hama | Cahaya Matahari | Pemupukan | Aksi             |
|-----------------------|----|-------------------------------|---------------|-------------|--------------------|-------------------|-----------------|-----------|------------------|
| Alternatif 58         | 1  | Anggrek Potong                | 3             | 3           | 2                  | 2                 | 3               | 2         | EDIT × OFLETE    |
| Perbandingan Kriteria | 2  | Gerbera (Herbras)             | 3             | 1           | 2                  | 1                 | 2               | 2         | CZ EDIT × DELETE |
| Logout                | з  | Krisan                        | 3             | 3           | 2                  | 2                 | 1               | 2         | CZ EDIT N DELETE |
|                       | 4  | Mawar                         | 3             | 2           | 1                  | 1                 | 1               | 1         | CZ EDIT N DELETE |
|                       | 5  | Aglaonema                     | 2             | 2           | 2                  | 2                 | 2               | 2         | CZ EDIT N DELETE |
|                       | 6  | Anggrek Pot                   | 1             | 3           | 2                  | 2                 | 3               | 2         | T EDIT N DELETE  |
|                       | 7  | Anthurium Bunga               | 3             | 3           | 2                  | 2                 | 3               | 2         | CZ EDIT N DELETE |
|                       | 8  | Bromelia                      | 3             | 2           | 3                  | 3                 | 1               | 2         | CZ EDIT × DELETE |
|                       | 9  | Bugenvil                      | 3             | 3           | 2                  | 2                 | 1               | 2         | CZ EDIT × DELETE |
|                       | 10 | Cordyline / Andong            | 3             | 3           | 2                  | 2                 | 1               | 2         | Z EDIT N DELETE  |
|                       | 11 | Dracaena                      | 3             | 3           | 2                  | 2                 | 1               | 2         | CZ EDIT × DELETE |
|                       | 12 | Heliconia (Pisang - Pisangan) | 3             | 1           | 2                  | 2                 | 1               | 2         | C EDIT × DELETE  |
|                       | 13 | lxora (Soka)                  | 3             | 2           | 2                  | 2                 | 1               | 2         | C EDIT × DELETE  |
|                       | 14 | Pakis                         | 3             | 3           | 1                  | 2                 | 2               | 2         | 77 EDIT X DELETE |
|                       | 15 | Palem                         | 2             | 3           | 2                  | 2                 | 1               | 2         | C EDIT × DELETE  |
|                       | 16 | Phylodendron                  | 3             | 3           | 2                  | 2                 | 1               | 2         | C EDIT × DELETE  |
|                       | 17 | Puring                        | 3             | 1           | 2                  | 2                 | 1               | 2         | CZ EDIT × DELETE |
|                       | 18 | Sansevieria (Lidah Mertua)    | 3             | 3           | 3                  | 2                 | 1               | 2         | CZ EDIT × DELETE |
|                       |    |                               |               |             |                    |                   |                 |           | + Tambah         |

Gambar 5.3.11 Implementasi Tampilan Alternatif (Admin)

Tampilan untuk alternatif *user* terdapat pada gambar 5.3.12 menampilkan daftar alternatif yang telah di tambahkan ke dalam sistem. Setiap data memuat nama alternatif, harga tanaman, media tanam, tingkat penyiraman, pengendalian hama, caahaya matahari, pemupukan dan aksi.

|                             | Selamat Datang Di Website SPK Penentuan Tanaman Hias Kota Batu |                               |                         |               |                    |                   |                 |           |  |  |  |  |  |
|-----------------------------|----------------------------------------------------------------|-------------------------------|-------------------------|---------------|--------------------|-------------------|-----------------|-----------|--|--|--|--|--|
| Home                        | Alt                                                            | ernatif                       |                         |               |                    |                   |                 |           |  |  |  |  |  |
| Kriteria 6<br>Alternatif 18 | No                                                             | Nama Alternatif               | Harga Tanaman           | Media Tanam   | Tingkat Penyiraman | Pengendalian Hama | Cahaya Matahari | Pemupukan |  |  |  |  |  |
| Perbandingan Kriteria       | 1                                                              | Anggrek Potong                | Rp. 500 - Rp. 49.000    | Pot           | Sedang             | Sedang            | Sedikit         | Sedang    |  |  |  |  |  |
| Hasil Perangkingan          | 2                                                              | Gerbera (Herbras)             | Rp. 500 - Rp. 49.000    | Tanah / Lahan | Sedang             | Sullt             | Sedang          | Sedang    |  |  |  |  |  |
| Keluar                      | 3                                                              | Krisan                        | Rp. 500 - Rp. 49.000    | Pot           | Sedang             | Sedang            | Banyak          | Sedang    |  |  |  |  |  |
|                             | 4                                                              | Mawar                         | Rp. 500 - Rp. 49.000    | Polibag       | Sering             | Sullt             | Banyak          | Banyak    |  |  |  |  |  |
|                             | 5                                                              | Aglaonema                     | Rp. 50.000 - Rp. 99.000 | Polibag       | Sedang             | Sedang            | Sedang          | Sedang    |  |  |  |  |  |
|                             | 6                                                              | Anggrek Pot                   | Rp. 100.000 =<          | Pot           | Sedang             | Sedang            | Sedikit         | Sedang    |  |  |  |  |  |
|                             | 7                                                              | Anthurium Bunga               | Rp. 500 - Rp. 49.000    | Pot           | Sedang             | Sedang            | Sedikit         | Sedang    |  |  |  |  |  |
|                             | 8                                                              | Bromelia                      | Rp. 500 - Rp. 49.000    | Polibag       | Jarang             | Mudah             | Banyak          | Sedang    |  |  |  |  |  |
|                             | 9                                                              | Bugenvil                      | Rp. 500 - Rp. 49.000    | Pot           | Sedang             | Sedang            | Banyak          | Sedang    |  |  |  |  |  |
|                             | 10                                                             | Cordyline / Andong            | Rp. 500 - Rp. 49.000    | Pot           | Sedang             | Sedang            | Banyak          | Sedang    |  |  |  |  |  |
|                             | 11                                                             | Dracaena                      | Rp. 500 - Rp. 49.000    | Pot           | Sedang             | Sedang            | Banyak          | Sedang    |  |  |  |  |  |
|                             | 12                                                             | Heliconia (Pisang - Pisangan) | Rp. 500 - Rp. 49.000    | Tanah / Lahan | Sedang             | Sedang            | Banyak          | Sedang    |  |  |  |  |  |
|                             | 13                                                             | Ixora (Soka)                  | Rp. 500 - Rp. 49.000    | Polibag       | Sedang             | Sedang            | Banyak          | Sedang    |  |  |  |  |  |
|                             | 14                                                             | Pakis                         | Rp. 500 - Rp. 49.000    | Pot           | Sering             | Sedang            | Sedang          | Sedang    |  |  |  |  |  |
|                             | 15                                                             | Palem                         | Rp. 50.000 - Rp. 99.000 | Pot           | Sedang             | Sedang            | Banyak          | Sedang    |  |  |  |  |  |
|                             | 16                                                             | Phylodendron                  | Rp. 500 - Rp. 49.000    | Pot           | Sedang             | Sedang            | Banyak          | Sedang    |  |  |  |  |  |
|                             | 17                                                             | Puring                        | Rp. 500 - Rp. 49.000    | Tanah / Lahan | Sedang             | Sedang            | Banyak          | Sedang    |  |  |  |  |  |
|                             | 18                                                             | Sansevieria (Lidah Mertua)    | Rp. 500 - Rp. 49.000    | Pot           | Jarang             | Sedang            | Banyak          | Sedang    |  |  |  |  |  |
|                             |                                                                |                               |                         |               |                    |                   |                 |           |  |  |  |  |  |

Gambar 5.3.12 Implementasi Tampilan Alternatif (User)

Tampilan untuk menambahkan data alternatif terdapat pada gambar 5.3.13 menampilkan form untuk menginputkan data alternatif ke dalam sistem. Terdapat tujuh form yaitu form nama alternatif, harga tanaman, media tanam, tingkat penyiraman, pengendalian hama, cahaya matahari dan pemupukan.

|                                                                                                    | Selamat Datang Di Website SPK Penentuan Tanaman Hias Kota Batu                                                                                                    |             |
|----------------------------------------------------------------------------------------------------|----------------------------------------------------------------------------------------------------|-------------|
| Home ()<br>Kriteria ()<br>Sub Otaria ()<br>Maranghingan (Kriteria<br>Hasil Puranghingan<br>Lagout () | Serainal Dataing DI Website SPK Perentuali lainaman Pilas Kota Batu           Tambahalternatif           Image: Serainal Catalog DI Website SPK Perentuali lainaman Pilas Kota Batu           Massimul Catalog DI Website SPK Perentuali lainaman Pilas Kota Batu           Massimul Catalog DI Website SPK Perentuali lainaman Pilas Kota Batu           Massimul Catalog DI Website SPK Perentuali lainaman Pilas Kota Batu           Massimul Catalog DI Website SPK Perentuali lainaman Pilas Kota Batu           Massimul Catalog DI Website SPK Perentuali lainaman Pilas Kota Batu           Massimul Catalog DI Website SPK Perentuali lainaman Pilas Kota Batu           Massimul Catalog DI Website SPK Perentuali lainaman Pilas Kota Batu           Catago Massimul Catalog DI Website SPK Perentuali lainaman Pilas Kota Batu           Catago Massimul Catalog DI Website SPK Perentuali lainaman Pilas Kota Batu           Bargak           Perentualia Hama           Massimul Catalog DI Website SPK Perentuali lainaman Pilas Perentuali lainaman Pilas Pilas Pilas Pilas Pilas Pilas Pilas Pilas Pilas Pilas | ><br>><br>> |
|                                                                                                    |                                                                                                    |             |

Gambar 5.3.13 Implementasi Tampilan Tambah Alternatif (Admin)

Tampilan untuk mengedit data alternatif terdapat pada gambar 5.3.14 menampilkan form untuk mengubah data alternatif pada sistem. Terdapat tujuh form yaitu form nama alternatif, harga tanaman, media tanam, tingkat penyiraman, pengendalian hama, cahaya matahari dan pemupukan.

|                                                                                                    | Selamat Datang Di Website SPK Penentuan Tanaman Hias Kota Batu                                                                                                    |  |
|----------------------------------------------------------------------------------------------------|----------------------------------------------------------------------------------------------------|--|
| Home<br>Kritteria a<br>Sub fortaria a<br>Menandif as<br>Perbandingan Kritteria<br>Hasil Perangkingan<br>Lagoot | Edit alternatif  Arana Alternati  Arana Alternati  Arana |  |
|                                                                                                    | Copyright SPPCTmamman Hais © 2021                                                                                                    |  |

Gambar 5.3.14 Implementasi Tampilan Edit Alternatif

Tampilan untuk perbandingan kriteria terdapat pada gambar 5.3.15 menampilkan radio button untuk memilih kriteria yang lebih penting dan form nilai untuk memberikan nilai pada kriteria yang di pilih pada sistem.

|                                  |                                   | Selama                                 | at Datang Di \     |
|----------------------------------|-----------------------------------|----------------------------------------|--------------------|
|                                  | Perbandingan K                    | riteria                                |                    |
| a 4<br>iteria 6                  | pilih yang lebih penting          |                                        | nilai perbandingan |
| atif s                           | <ul> <li>Harga Tanaman</li> </ul> | O Media Tanam                          | 3                  |
| idingan Kriteria<br>Jerangkingan | Harga Tanaman                     | <ul> <li>Tingkat Penyiraman</li> </ul> | 2                  |
|                                  | Harga Tanaman                     | O Pengendalian Hama                    | 3                  |
|                                  | Harga Tanaman                     | 🔿 Cahaya Matahari                      | 2                  |
|                                  | Harga Tanaman                     | O Pemupukan                            | 2                  |
|                                  | <ul> <li>Media Tanam</li> </ul>   | <ul> <li>Tingkat Penyiraman</li> </ul> | 2                  |
|                                  | Media Tanam                       | O Pengendallan Hama                    | 2                  |
|                                  | Media Tanam                       | 🔿 Cahaya Matahari                      | 2                  |
|                                  | Media Tanam                       | O Pemupukan                            | 3                  |
|                                  | Tingkat Penyiraman                | O Pengendalian Hama                    | 2                  |
|                                  | Tingkat Penyiraman                | 🔿 Cahaya Matahari                      | 5                  |
|                                  | Tingkat Penyiraman                | O Pemupukan                            | 2                  |
|                                  | Pengendalian Hama                 | 🔿 Cahaya Matahari                      | 2                  |
|                                  | Pengendalian Hama                 | O Pemupukan                            | 2                  |
|                                  | Cahaya Matahari                   | O Pemupukan                            | 2                  |
|                                  | SUBMIT                            |                                        |                    |
|                                  |                                   |                                        |                    |

Gambar 5.3.15 Implementasi Tampilan Inputan Perbandingan Kriteria (Admin)

Tampilan untuk perbandingan kriteria terdapat pada gambar 5.3.16 menampilkan radio button untuk memilih kriteria yang lebih penting dan form nilai untuk memberikan nilai pada kriteria yang di pilih pada sistem.

| Per    | bandingan Kr         | iteria                                |                    | Tata             | Cara Pengisian                                                                                         |  |  |  |
|--------|----------------------|---------------------------------------|--------------------|------------------|----------------------------------------------------------------------------------------------------|--|--|--|
| pill   | h yang lebih penting |                                       | nilai perbandingan | "Klik" s         | alah satu kriteria yang menurut anda lebih dominan                                                     |  |  |  |
| erla 🔹 | Harga Tanaman        | O Media Tanam                         | 3                  | Lalu isi         | nilai perbandingannya dengan memperhatikan tabeh dibawah ini :                                         |  |  |  |
| •      | Harga Tanaman        | C Tingkat Penyiraman                  | 2                  | Nilai            | Keterangan                                                                                             |  |  |  |
|        |                      | -                                     |                    | 2                | Mendekati sedikit lebih penting dari                                                                   |  |  |  |
|        | Harga lanaman        | <ul> <li>Pengendarian Hama</li> </ul> | 3                  | 3                | Sedikit lebih penting dari                                                                             |  |  |  |
| •      | Harga Tanaman        | 🔿 Cahaya Matahari                     | 2                  | 4                | Mendekab lebih penting dari                                                                            |  |  |  |
|        | Harga Tanaman        | O Pemupukan                           | 2                  | 6                | Mendekati sangat penting dari                                                                          |  |  |  |
|        | Martin Trans         | O Testa Desilvers                     |                    | 7                | Sangat penting dari                                                                                    |  |  |  |
|        | webla tanam          | <ul> <li>Inglat Penyiraman</li> </ul> | 2                  | 8                | Mendekati mutlak dari                                                                                  |  |  |  |
| •      | Media Tanam          | O Pengendallan Hama                   | 2                  | 9                | Mutiak sangat penting dari                                                                             |  |  |  |
| •      | Media Tanam          | 🔿 Cahaya Matahari                     | 2                  | Contoh<br>"Harga | Contoh:<br>"Harza Tanaman - Media Tanam" ilka lebih mementingkan Harga Tanaman maka "Kilk" Harga tanan |  |  |  |
|        | Media Tanam          | O Pemupukan                           | 3                  | Lalu isi         | kan nilainya.                                                                                          |  |  |  |
|        | Tingkat Penyiraman   | O Pengendallan Hama                   | 2                  |                  |                                                                                                    |  |  |  |
| ٠      | Tingkat Penyiraman   | 🔿 Cahaya Matahari                     | 5                  |                  |                                                                                                    |  |  |  |
|        | Tingkat Penyiraman   | O Pemupukan                           | 2                  |                  |                                                                                                    |  |  |  |
|        |                      |                                       |                    |                  |                                                                                                    |  |  |  |

Gambar 5.3.16 Implementasi Tampilan Inputan Perbandingan Kriteria (User)

Tampilan untuk Metode AHP terdapat pada gambar 5.3.17 menampilkan matriks perbandingan berpasangan, matriks nilai kriteria (normalisasi), *priority vector* (bobot prioritas), *eigenvector* ( $\lambda$  maks), *CI*, dan *CR* dalam sistem.

|                       |                                  | :                              | Selamat [   | Datang Di W        | ebsite SPK I      | Penentua       | n Tanaman Hia    | as Kota Batu    |           |         |                 |
|-----------------------|----------------------------------|--------------------------------|-------------|--------------------|-------------------|----------------|------------------|-----------------|-----------|---------|-----------------|
| Home                  | Matriks Perbandingan Berpasangan |                                |             |                    |                   |                |                  |                 |           |         |                 |
| Kriteria 4            | Kriteria                         | Harga Tanaman                  | Media Tanam | Tingkat Penyiraman | Pengendalian Hama | Cahaya Matahar | i Pemupukan      |                 |           |         |                 |
| Alternatif 3          | Harga Tanaman                    | 1                              | 3           | 2                  | 3                 | 2              | 2                |                 |           |         |                 |
| Perbandingan Kriteria | Media Tanam                      | 0.33333                        | 1           | 2                  | 2                 | 2              | 3                |                 |           |         |                 |
| lasil Perangkingan    | Tingkat Penylraman               | 0.5                            | 0.5         | 1                  | 2                 | 5              | 2                |                 |           |         |                 |
| ogout                 | Pengendalian Hama                | 0.33333                        | 0.5         | 0.5                | 1                 | 2              | 2                |                 |           |         |                 |
|                       | Cahaya Matahari                  | 0.5                            | 0.5         | 0.2                | 0.5               | 1              | 2                |                 |           |         |                 |
|                       | Pemupukan                        | 0.5                            | 0.33333     | 0.5                | 0.5               | 0.5            | 1                |                 |           |         |                 |
|                       | Jumlah                           | 3.16667                        | 5.83333     | 6.2                | 9                 | 12.5           | 12               |                 |           |         |                 |
|                       | Matriks Nilai Krite              | eria<br>Harga                  | Tanaman     | Media Tanam        | Tingkat Penyiram  | an P           | engendalian Hama | Cahaya Matahari | Pemupukan | Jumlah  | Priority Vector |
|                       | Harga Tanaman                    | 0.315                          | 79          | 0.51429            | 0.32258           | 0              | .33333           | 0.16            | 0.16667   | 1.81266 | 0.30211         |
|                       | Media Tanam                      | 0.105                          | 26          | 0.17143            | 0.32258           | 0              | .22222           | 0.16            | 0.25      | 1.23149 | 0.20525         |
|                       | Tingkat Penyiraman               | 0.157                          | 89          | 0.08571            | 0.16129           | 0              | 22222            | 0.4             | 0.16667   | 1.19379 | 0.19896         |
|                       | Pengendalian Hama                | 0.105                          | 26          | 0.08571            | 0.08065           | 0              | 11111            | 0.16            | 0.16667   | 0.7094  | 0.11823         |
|                       | Cahaya Matahari                  | 0.157                          | 89          | 0.08571            | 0.03226           | 0              | .05556           | 0.08            | 0.16667   | 0.57809 | 0.09635         |
|                       | Pemupukan                        | 0.157                          | 89          | 0.05714            | 0.08065           | 0              | .05556           | 0.04            | 0.08333   | 0.47457 | 0.0791          |
|                       | Principe Eigen Vector            | Principe Eigen Vector (A maks) |             |                    |                   |                |                  |                 |           |         | 6.60514         |
|                       | Consistency Index                |                                |             |                    |                   |                |                  |                 |           |         | 0.12103         |
|                       | Consistency muck                 |                                |             |                    |                   |                |                  |                 |           |         |                 |

Gambar 5.3.17 Implementasi Tampilan Perhitungan AHP (Admin)

Tampilan untuk Metode SAW terdapat pada gambar 5.3.18 menampilkan nilai *priority vector* (bobot prioritas), analisa alternatif, hasil normalisasi, hasil rangking sebelum di sorting, dan hasil rangking sesudah di sorting dalam sistem dan tombol print.

|                       |        |                    | Selamat       | Datang Di   | Website SPK        | Penentuan T       | anaman Hia      | is Kota Ba |
|-----------------------|--------|--------------------|---------------|-------------|--------------------|-------------------|-----------------|------------|
|                       | PV Kr  | iteria             |               |             |                    |                   |                 |            |
|                       | Nomor  | Kriteria           | Nilai PV      |             |                    |                   |                 |            |
|                       | 1.     | Harga Tanaman      | 0.302109      |             |                    |                   |                 |            |
| Perbandingan Kriteria | 2.     | Media Tanam        | 0.205249      |             |                    |                   |                 |            |
| Logout                | 3.     | Tingkat Penyiraman | 0.198965      |             |                    |                   |                 |            |
|                       | 4      | Pengendalian Hama  | 0.118233      |             |                    |                   |                 |            |
|                       | 5.     | Cahaya Matahari    | 0.0963482     |             |                    |                   |                 |            |
|                       | 6.     | Pemupukan          | 0.0790953     |             |                    |                   |                 |            |
|                       | Alterr | natif              |               |             |                    |                   |                 |            |
|                       | No N   | lama Alternatif    | Harga Tanamar | Media Tanam | Tingkat Penyiraman | Pengendalian Hama | Cahaya Matahari | Pemupukan  |
|                       | 1 A    | nggrek Potong      | 3             | 3           | 2                  | 2                 | 3               | 2          |
|                       | 2 0    | ierbera (Herbras)  | 3             | 1           | 2                  | 1                 | 2               | 2          |
|                       | 3 K    | irisan             | 3             | 3           | 2                  | 2                 | 1               | 2          |
|                       | 4 N    | 1awar              | 3             | 2           | 1                  | 1                 | 1               | 1          |
|                       | 5 A    | glaonema           | 2             | 2           | 2                  | 2                 | 2               | 2          |
|                       | 6 A    | inggrek Pot        | 1             | 3           | 2                  | 2                 | 3               | 2          |
|                       | 7 A    | nthurium Bunga     | 3             | 3           | 2                  | 2                 | 3               | 2          |
|                       | 8 B    | romella            | 3             | 2           | 3                  | 3                 | 1               | 2          |
|                       | 9 B    | lugenvil           | 3             | 3           | 2                  | 2                 | 1               | 2          |

| 10                                          | Cordyline / Andong                                                                                          | 3                                                                                                    | 3                                                                        | 2                                                                                     | 2                                                                                     | 1                                                                                               | 2                                                          |
|---------------------------------------------|----------------------------------------------------------------------------------------------------|----------------------------------------------------------------------------------------------------|--------------------------------------------------------------------------|---------------------------------------------------------------------------------------|---------------------------------------------------------------------------------------|-------------------------------------------------------------------------------------------------|------------------------------------------------------------|
| 11                                          | Dracaena                                                                                                    | 3                                                                                                    | 3                                                                        | 2                                                                                     | 2                                                                                     | 1                                                                                               | 2                                                          |
| 12                                          | Heliconia (Pisang - Pisangan)                                                                               | 3                                                                                                    | 1                                                                        | 2                                                                                     | 2                                                                                     | 1                                                                                               | 2                                                          |
| 13                                          | bora (Soka)                                                                                                 | 3                                                                                                    | 2                                                                        | 2                                                                                     | 2                                                                                     | 1                                                                                               | 2                                                          |
| 14                                          | Pakis                                                                                                    | 3                                                                                                    | 3                                                                        | 1                                                                                     | 2                                                                                     | 2                                                                                               | 2                                                          |
| 15                                          | Palem                                                                                                    | 2                                                                                                    | 3                                                                        | 2                                                                                     | 2                                                                                     | 1                                                                                               | 2                                                          |
| 16                                          | Phylodendron                                                                                                | 3                                                                                                    | 3                                                                        | 2                                                                                     | 2                                                                                     | 1                                                                                               | 2                                                          |
| 17                                          | Puring                                                                                                    | 3                                                                                                    | 1                                                                        | 2                                                                                     | 2                                                                                     | 1                                                                                               | 2                                                          |
| 18                                          | Sansevieria (Lidah Mertua)                                                                                  | 3                                                                                                    | 3                                                                        | 3                                                                                     | 2                                                                                     | 1                                                                                               | 2                                                          |
| Has                                         | il Normalisasi                                                                                              |                                                                                                    |                                                                          |                                                                                       |                                                                                       |                                                                                                 |                                                            |
| No                                          | Nama Alternatif                                                                                             | Harga Tanaman                                                                                            | Media Tanam                                                              | Tingkat Penyiraman                                                                    | Pengendalian Hama                                                                     | Cahaya Matahari                                                                                 | Pemupukan                                                  |
| 1                                           | Anggrek Potong                                                                                              | 0.333333                                                                                                 | 1                                                                        | 0.666667                                                                              | 0.666667                                                                              | 1                                                                                               | 1                                                          |
| 2                                           | Gerbera (Herbras)                                                                                           | 0.333333                                                                                                 | 0.333333                                                                 | 0.666667                                                                              | 0.333333                                                                              | 0.666667                                                                                        | 1                                                          |
|                                             |                                                                                                    |                                                                                                    |                                                                          |                                                                                       |                                                                                       |                                                                                                 |                                                            |
| 3                                           | Krisan                                                                                                    | 0.333333                                                                                                 | 1                                                                        | 0.666667                                                                              | 0.666667                                                                              | 0.333333                                                                                        | 1                                                          |
| 3<br>4                                      | Krisan<br>Mawar                                                                                             | 0.333333                                                                                                 | 1 0.666667                                                               | 0.666667                                                                              | 0.666667                                                                              | 0.333333                                                                                        | 1                                                          |
| 3<br>4<br>5                                 | Krisan<br>Mawar<br>Aglaonema                                                                                | 0.333333<br>0.333333<br>0.5                                                                              | 1<br>0.666667<br>0.666667                                                | 0.666667<br>0.333333<br>0.666667                                                      | 0.666667<br>0.333333<br>0.666667                                                      | 0.333333<br>0.333333<br>0.666667                                                                | 1<br>0.5<br>1                                              |
| 3<br>4<br>5<br>6                            | Krisan<br>Mawar<br>Aglaonema<br>Anggrek Pot                                                                 | 0.333333<br>0.333333<br>0.5<br>1                                                                         | 1<br>0.666667<br>0.666667<br>1                                           | 0.666667<br>0.333333<br>0.666667<br>0.666667                                          | 0.666667<br>0.333333<br>0.666667<br>0.666667                                          | 0.333333<br>0.333333<br>0.666667<br>1                                                           | 1<br>0.5<br>1<br>1                                         |
| 3<br>4<br>5<br>6<br>7                       | Krisan<br>Mawar<br>Aglaonema<br>Anggrek Pot<br>Anthurium Bunga                                              | 0.333333<br>0.333333<br>0.5<br>1<br>0.333333                                                             | 1<br>0.666667<br>1<br>1                                                  | 0.666667<br>0.333333<br>0.666667<br>0.666667<br>0.666667                              | 0.666667<br>0.333333<br>0.666667<br>0.666667<br>0.666667                              | 0.333333<br>0.333333<br>0.666667<br>1<br>1                                                      | 1<br>0.5<br>1<br>1                                         |
| 3<br>4<br>5<br>6<br>7<br>8                  | Krisan<br>Mawar<br>Aglaonema<br>Anggrek Pot<br>Anthurium Bungs<br>Bromelia                                  | 0.333333<br>0.333333<br>0.5<br>1<br>0.333333<br>0.333333                                                 | 1<br>0.666667<br>1<br>1<br>0.666667                                      | 0.666667<br>0.333333<br>0.666667<br>0.666667<br>0.666667<br>1                         | 0.666667<br>0.333333<br>0.666667<br>0.666667<br>0.666667<br>1                         | 0.333333<br>0.333333<br>0.666667<br>1<br>1<br>0.333333                                          | 1<br>0.5<br>1<br>1<br>1<br>1                               |
| 3<br>4<br>5<br>6<br>7<br>8<br>9             | Krisan<br>Mawar<br>Agisonema<br>Anggrek Pot<br>Anthurium Bunga<br>Bromelia<br>Bugenvil                      | 0.333333<br>0.333333<br>0.5<br>1<br>0.333333<br>0.333333<br>0.333333                                     | 1<br>0.666667<br>1<br>1<br>0.666667<br>1<br>0.666667<br>1                | 0.666667<br>0.333333<br>0.666667<br>0.666667<br>1<br>0.666667                         | 0.666667<br>0.333333<br>0.666667<br>0.666667<br>1<br>0.666667                         | 0.333333<br>0.333333<br>0.666667<br>1<br>1<br>0.333333<br>0.333333<br>0.333333                  | 1<br>0.5<br>1<br>1<br>1<br>1<br>1<br>1                     |
| 3<br>4<br>5<br>6<br>7<br>8<br>9<br>10       | Krisan<br>Mawar<br>Aglaonema<br>Angrek Pot<br>Anthurium Bunga<br>Bronella<br>Buganvil<br>Cordyline / Andong | 0.333333<br>0.333333<br>0.5<br>1<br>0.333333<br>0.333333<br>0.333333<br>0.333333                         | 1<br>0.666667<br>1<br>1<br>0.666667<br>1<br>1<br>1<br>1                  | 0.666667<br>0.333333<br>0.666667<br>0.666667<br>1<br>0.666667<br>0.666667             | 0.666667<br>0.333333<br>0.666667<br>0.666667<br>1<br>0.666667<br>0.666667<br>0.666667 | 0.333333<br>0.333333<br>0.666667<br>1<br>1<br>0.333333<br>0.333333<br>0.333333<br>0.333333      | 1<br>0.5<br>1<br>1<br>1<br>1<br>1<br>1                     |
| 3<br>4<br>5<br>6<br>7<br>8<br>9<br>10<br>11 | Krisan<br>Nasar<br>Agtonema<br>Anggrek Put<br>Anthurium Bunga<br>Bromella<br>Despend<br>Drscaena            | 0.333333<br>0.333333<br>0.5<br>1<br>0.333333<br>0.333333<br>0.333333<br>0.333333<br>0.333333<br>0.333333 | 1<br>0.666667<br>1<br>1<br>0.666667<br>1<br>0.666667<br>1<br>1<br>1<br>1 | 0.666667<br>0.333333<br>0.666667<br>0.666667<br>1<br>0.666667<br>0.666667<br>0.666667 | 0.666667<br>0.333333<br>0.666667<br>0.666667<br>1<br>0.666667<br>0.666667<br>0.666667 | 0.33333<br>0.33333<br>0.66667<br>1<br>1<br>0.333333<br>0.33333<br>0.33333<br>0.33333<br>0.33333 | 1<br>0.5<br>1<br>1<br>1<br>1<br>1<br>1<br>1<br>1<br>1<br>1 |

| 13 | bora (Soka)                | 0.333333 | 0.666667 | 0.666667 | 0.666667 | 0.333333 | 1 |
|----|----------------------------|----------|----------|----------|----------|----------|---|
| 14 | Pakis                      | 0.333333 | 1        | 0.333333 | 0.666667 | 0.666667 | 1 |
| 15 | Palem                      | 0.5      | 1        | 0.666667 | 0.666667 | 0.333333 | 1 |
| 16 | Phylodendron               | 0.333333 | 1        | 0.666667 | 0.666667 | 0.333333 | 1 |
| 17 | Puring                     | 0.333333 | 0.333333 | 0.666667 | 0.666667 | 0.333333 | 1 |
| 18 | Sansevieria (Lidah Mertua) | 0.333333 | 1        | 1        | 0.666667 | 0.333333 | 1 |

#### Hasil Ranking Sebelum Di Sorting

| No | Nama Alternatif               | Harga Tanaman | Media Tanam | Tingkat Penyiraman | Pengendalian Hama | Cahaya Matahari | Pemupukan | Total    |
|----|-------------------------------|---------------|-------------|--------------------|-------------------|-----------------|-----------|----------|
| 1  | Anggrek Potong                | 0.100703      | 0.205249    | 0.132643           | 0.078822          | 0.096348        | 0.079095  | 0.69286  |
| 2  | Gerbera (Herbras)             | 0.100703      | 0.068416    | 0.132643           | 0.039411          | 0.064232        | 0.079095  | 0.4845   |
| 3  | Krisan                        | 0.100703      | 0.205249    | 0.132643           | 0.078822          | 0.032116        | 0.079095  | 0.628628 |
| 4  | Mawar                         | 0.100703      | 0.136833    | 0.066322           | 0.039411          | 0.032116        | 0.039548  | 0.414933 |
| 5  | Aglaonema                     | 0.151055      | 0.136833    | 0.132643           | 0.078822          | 0.064232        | 0.079095  | 0.64268  |
| 6  | Anggrek Pot                   | 0.302109      | 0.205249    | 0.132643           | 0.078822          | 0.096348        | 0.079095  | 0.894266 |
| 7  | Anthurium Bunga               | 0.100703      | 0.205249    | 0.132643           | 0.078822          | 0.096348        | 0.079095  | 0.69286  |
| 8  | Bromelia                      | 0.100703      | 0.136833    | 0.198965           | 0.118233          | 0.032116        | 0.079095  | 0.665945 |
| 9  | Bugenvil                      | 0.100703      | 0.205249    | 0.132643           | 0.078822          | 0.032116        | 0.079095  | 0.628628 |
| 10 | Cordyline / Andong            | 0.100703      | 0.205249    | 0.132643           | 0.078822          | 0.032116        | 0.079095  | 0.628628 |
| 11 | Dracaena                      | 0.100703      | 0.205249    | 0.132643           | 0.078822          | 0.032116        | 0.079095  | 0.628628 |
| 12 | Heliconia (Pisang - Pisangan) | 0.100703      | 0.068416    | 0.132643           | 0.078822          | 0.032116        | 0.079095  | 0.491795 |
| 13 | Ixora (Soka)                  | 0.100703      | 0.136833    | 0.132643           | 0.078822          | 0.032116        | 0.079095  | 0.560212 |
| 14 | Pakis                         | 0.100703      | 0.205249    | 0.066322           | 0.078822          | 0.064232        | 0.079095  | 0.594423 |
| 15 | Palem                         | 0.151055      | 0.205249    | 0.132643           | 0.078822          | 0.032116        | 0.079095  | 0.67898  |

| 16 | Phylodendron               | 0.100703 | 0.205249 | 0.132643 | 0.078822 | 0.032116 | 0.079095 | 0.628628 |
|----|----------------------------|----------|----------|----------|----------|----------|----------|----------|
| 17 | Puring                     | 0.100703 | 0.068416 | 0.132643 | 0.078822 | 0.032116 | 0.079095 | 0.491795 |
| 18 | Sansevieria (Lidah Mertua) | 0.100703 | 0.205249 | 0.198965 | 0.078822 | 0.032116 | 0.079095 | 0.69495  |

### Hasil Ranking Sesudah Di Sorting

| No  | Nama Alternatif            | Total    | Rangking |
|-----|----------------------------|----------|----------|
| 1.  | Anggrek Pot                | 0.894266 | 1.       |
| 2.  | Sansevieria (LIdah Mertua) | 0.69495  | 2.       |
| 3.  | Anggrek Potong             | 0.69286  | 3.       |
| 4.  | Anthurium Bunga            | 0.69286  | 4.       |
| 5.  | Palem                      | 0.67898  | 5.       |
| 6.  | Bromelia                   | 0.665945 | 6.       |
| 7.  | Aglaonema                  | 0.64268  | 7.       |
| 8.  | Bugenvil                   | 0.628628 | 8.       |
| 9.  | Cordyline / Andong         | 0.628628 | 9.       |
| 10. | Dracaena                   | 0.628628 | 10.      |

| 11.  | Krisan                        | 0.628628 | 11. |
|------|-------------------------------|----------|-----|
| 12.  | Phylodendron                  | 0.628628 | 12. |
| 13.  | Pakis                         | 0.594423 | 13. |
| 14.  | Ixora (Soka)                  | 0.560212 | 14. |
| 15.  | Heliconia (Pisang - Pisangan) | 0.491795 | 15. |
| 16.  | Puring                        | 0.491795 | 16. |
| 17.  | Gerbera (Herbras)             | 0.4845   | 17. |
| 18.  | Mawar                         | 0.414933 | 18. |
| Prir | vt                            |          |     |
|      |                               |          |     |

Gambar 5.3.18 Implementasi Tampilan Metode SAW (Admin)

Tampilan untuk hasil perangkingan *user* terdapat pada gambar 5.3.13 menampilkan ranking dan nama alternatif serta ada tombol print.

| Marca M     Image: Control of Control of                      |                       |                  | Selamat D                                         |
|----------------------------------------------------------------------------------------------------|-----------------------|------------------|---------------------------------------------------|
| Kritterial     •       Perkanadingan Kritteria     •       Hatternatif     •       Perkanadingan Kritteria     •       Kelaar     •       Kelaar     •       Gamebing     •       Kelaar     •       Gamebing     •       Gamebing     •       Angrek Poten     •       Gamebing     •       Gamebing     •       Factorgan     •                                                                                                    | Home                  | Hasil Ran        | king Sesudah Di Sorting                           |
| Parasandingan Kriteria     1     Angrak Prof.       Keluar     2     Sameviral SLGM Mertua)       Q     Angrak Poting       Q     Angrak Poting       Q     Angrak Poting       Q     Angrak Poting       Q     Angrak Poting       Q     Angrak Poting       Q     Palem       Q     Palem       Q     Orasina                                                                                                    | Alternatif sa         | Rangking         | Nama Alternatif                                   |
| Haatangbringen         2.         Samen/erir la Liden Mertua)           Xehbear         3.         Angerek Poting           4.         Angerek Poting         4.           4.         Anderson Bungs         6.           6.         Bromelia         7.           7.         Aglicomens         6.           8.         Datamonical (Antonia)         7.           9.         Corthyline / Andong         10.           10.         Dracama         10.                                                                                                    | Perbandingan Kriteria | 1.               | Anggrek Pot                                       |
| Addituation     S.     Angerski Polong       4.     Anthorium Bunga       5.     Polon       6.     Bronnila       7.     Agloonerna       8.     Bugenvil       9.     Corelyfine / Andong       10.     Discasma                                                                                                    | Hasil Perangkingan    | 2.               | Sansevieria (Lidah Mertua)                        |
| A. Activitive Burgs      J. Palem      A. Palem      A. Bronnells      A. Bronnells      D. Bugend      D. Drocens      Veter angen:      Heal Peraphingen durution derinitie terbeser is in hiel terke      Point                                                                                                    | Keluar                | 3.               | Anggrek Potong                                    |
| S.     Patern       4.     Bronnelia       7.     Agroenna       8.     Busenna       9.     Cordyffor / Andong       10.     Dracema       10.     Dracema       Health Promoting on Andong       Health Promoting on Andong       Print                                                                                                    |                       | 4.               | Anthurium Bunga                                   |
| a. professional     A. Aglancema     A. Bugenell     B. Bugenell     G. Cardyffree / Andong     10. Draceens      Vectorargian:     Heall Peranglingen diurution dari nitial terbesar ke mital terk      Point                                                                                                    |                       | 5.               | Palem                                             |
| Populations     Output     Output     O |                       | 7                | Aglannama                                         |
| Condylfine / Androig     Oraclams     Healt Percepting of duruktion dari nitial terbesor ke nitial terk     Point                                                                                                    |                       | 8.               | Busenvil                                          |
| 10. Dracema<br>Vectorangen:<br>Hall Perenglingen diurutkan dari nital terbesar ke nital terk<br>Point                                                                                                    |                       | 9.               | Cordyline / Andong                                |
| Veetrangas:<br>Haill Perngslingan diurutkan dari nikal terbesar ke nikal terk<br>Print                                                                                                    |                       | 10.              | Dracaena                                          |
| Haill Perngkingan dururkan dari nilal terbesar ke nilai terb                                                                                                    |                       | *keterangan:     |                                                   |
| Pied                                                                                                    |                       | Hasil Perangking | an diurutkan dari nilai terbesar ke nilai terkeci |
|                                                                                                    |                       | Print            |                                                   |
|                                                                                                    |                       |                  |                                                   |
|                                                                                                    |                       |                  |                                                   |
|                                                                                                    |                       |                  |                                                   |
|                                                                                                    |                       |                  |                                                   |
|                                                                                                    |                       |                  |                                                   |

Gambar 5.3.19 Implementasi Tampilan Hasil Perangkingan (User)

# 5.4 Implementasi Perhitungan Sistem

Pada sub-bab ini akan dijelaskan proses perhitungan metode AHP dan SAW di dalam sistem yang di buat.

# 1.4.1 Implementasi Perhitungan AHP

Berikut ini adalah implementasi perhitungan metode AHP pada sistem yang dibuat, meliputi langkah-langkah dimulai dari memproses inputan skala bobot tiap kriteria oleh user, lalu proses normalisasi, dilanjutkan perhitungan vector eigen yang akan menghasilkan bobot tiap kriteria yang akan digunakan sebagai inputan pertama pada perhitungan SAW.

a) Memproses inputan bobot kriteria dari *user* 

Berikut ini merupakan *script* ketika sistem memproses inputan kriteria di tiap bobot yang dilakukan oleh *user*.

```
function
inputDataPerbandinganKriteria($kriteria1,$kriteria2,$
nilai) {
    include('config.php');
    $id_kriteria1= getKriteriaID($kriteria1);
    $id_kriteria2= getKriteriaID($kriteria2);
    $query="SELECT*FROM perbandingan_kriteria
WHERE kriteria1 = $id_kriteria1 AND kriteria2 =
$id_kriteria2";
    $result = mysqli_query($koneksi, $query);
    if(!$result) {
        echo "Error !!!";
        exit();
    }
}
```

b) Proses perhitungan normalisasi AHP

Berikut ini merupakan *script* ketika sistem memproses perhitungan normalisasi pada metode AHP.

```
for ($x=0; $x <= ($n-1) ; $x++) {
    for ($y=0; $y <= ($n-1) ; $y++) {
        $matrikb[$x][$y] = $matrik[$x][$y]
    / $jmlmpb[$y];
        $value = $matrikb[$x][$y];
        $yalue = $matrikb[$x][$y];
        $jmlmnk[$x] += $value;
    }
}</pre>
```

c) Proses perhitungan *priority vector* AHP

Berikut ini merupakan *script* ketika sistem memproses perhitungan *priority vector* pada metode AHP

```
function getKriteriaPV($id kriteria) {
```

d) Proses perhitungan vector eigen

Berikut ini merupakan *script* ketika sistem memproses perhitungan vector eigen pada metode AHP yang nantinya akan dijadikan inputan pertama saat perhitungan metode SAW.

```
function getEigenVector($matrik_a,$matrik_b,$n) {
    $eigenvektor = 0;
    for ($i=0; $i <= ($n-1) ; $i++) {
        $eigenvektor += ($matrik_a[$i] *
    (($matrik_b[$i]) / $n));
    }
    return $eigenvektor;</pre>
```

## 1.4.2 Implementasi Perhitungan SAW

Berikut merupakan implementasi perhitungan metode SAW pada sistem yang dibuat, meliputi inputan bobot kriteria dari perhitungan AHP, analisa kecocokan alternatif pada setiap kriteria, kemudian proses normalisasi data, dan yang terakhir proses perangkingan data yang akan menghasilkan rekomendasi tanaman hias.

## a) Analisa kecocokan alternatif pada setiap kriteria

Berikut ini merupakan *script* ketika sistem memproses analisa kecocokan alternatif pada setiap kriteria.

```
<?php
        // Menampilkan list alternatif
           $query = "SELECT * FROM alternatif ORDER BY id";
           $result
                      = mysqli query($koneksi, $query);
           $i = 0;
           while ($row = mysqli fetch array($result)) {
                $i++;
           ?>
           <?php echo $i ?>
                <?php echo $row['nama'] ?>
           <?php
           $query2 = "SELECT * FROM kriteria ORDER BY id";
           $result2
                    = mysqli query($koneksi, $query2);
           $j = 0;
           while ($row2 = mysqli fetch array($result2)) {
                $j++;
                $ss= $row2['nama'];
                $namakriteria = str replace("
    "," ","$ss");
           ?>
           <?php echo $row[$namakriteria] ?>
           <?php }?>
```

b) Proses perhitungan normalisasi SAW.

Berikut ini merupakan *script* ketika sistem memproses perhitungan normalisasi pada metode SAW.

```
<?php

$hasil_normalisasi = array();

array_unshift($proses, null);

$transpose_proses

call_user_func_array('array_map', $proses);
```

=

```
($i=1; $i < sizeof($transpose_proses);</pre>
       for
$i++) {
             $value_now = $transpose_proses[$i];
             snilai = 0;
             $keterangan = $pv hasil[$i-1];
             $keterangan = $keterangan["keterangan"];
             $keterangan = strtolower($keterangan);
             if($keterangan == "cost"){
                    $nilai = min($value now);
             }
             else{
                    $nilai = max($value now);
             }
             for ($j=0; $j < sizeof($value now); $j++)</pre>
{
                    temp = 0;
                    $value = $value now[$j];
                    if($keterangan == "cost"){
                          $temp = $nilai / $value;
                    }
                    else{
                          $temp = $value / $nilai;
                    }
                    $hasil normalisasi[$i-1][$j]
                                                       =
round($temp, 6);
             }
       }
       array_unshift($hasil_normalisasi, null);
       $transpose normalisasi
call_user_func_array('array_map',
$hasil normalisasi);
 ?>
```

c) Proses perhitungan perangkingan

Berikut ini merupakan *script* ketika sistem memproses perhitungan perangkingan pada sistem.

<?php \$rangking = array();

```
for ($i=0; $i < sizeof($pv hasil); $i++) {</pre>
       $nilai pv = $pv hasil[$i]["nilai"];
       for ($j=0; $j < sizeof($hasil_normalisasi[1]);</pre>
$j++) {
       $nilai norm = $hasil normalisasi[$i+1][$j];
       $result = $nilai pv * $nilai norm;
       $rangking[$i][$j] = round($result,6);
        }
     }
     array unshift($rangking, null);
     $transpose rangking=call_user_func_array('array_
map', $rangking);
     $total rangking = array();
     for ($i=0; $i < sizeof($rangking[1]); $i++) {</pre>
     $rank = $transpose rangking[$i];
     $tambah rank = array sum($rank);
     $total_rangking[$i]["rangking"] = $tambah_rank;
     }
     $rangking_sesudah = array();
     ?>
```

## 5.5 Pengujian Fungsional

Pengujian fungsional sistem dilakukan dengan menjalankan setiap fitur yang ada dalam sistem sesuai dengan arsitektur sistem dan memperhatikan kesesuaian hasil yang akan ditampilkan. Berikut merupakan *Test Scenario* untuk tahap pengujian fungsionalitas pada tabel 5.5.1 dan tabel 5.5.2.

Tabel 5.5.1 Uji Fungsional Fitur Admin

| No | Fitur        | Input          | Output          | Hasil  |
|----|--------------|----------------|-----------------|--------|
|    |              | Username       | Berhasil        |        |
| 1  | Login Sistem | Benar dan      | <i>Login</i> ke | Sesuai |
|    |              | Password Benar | dalam Sistem    |        |

|   |                                  |                       | Login Gagal,    |        |
|---|----------------------------------|-----------------------|-----------------|--------|
|   |                                  | Username              | muncul alert    |        |
|   |                                  | Benar dan             | "Username       | Sesuai |
|   |                                  | Password Salah        | dan Password    |        |
|   |                                  |                       | Tidak Cocok"    |        |
|   |                                  |                       | Login Gagal,    |        |
|   |                                  | <i>Username</i> Salah | muncul alert    |        |
|   |                                  | dan Password          | "Username       | Sesuai |
|   |                                  | Benar                 | dan Password    |        |
|   |                                  |                       | Tidak Cocok"    |        |
|   |                                  |                       | Login Gagal,    |        |
|   |                                  | Username Salah        | muncul alert    |        |
|   |                                  | dan Password          | "Username       | Securi |
|   |                                  | Salah                 | dan Password    | Sesual |
|   |                                  | Salan                 | Tidak Cocok"    |        |
|   |                                  |                       |                 |        |
|   |                                  | Menambahkan           | Berhasil        |        |
|   |                                  | Data Kriteria         | menambahkan     | Sesuai |
|   |                                  | baru                  | Data Kriteria   | Debuur |
|   |                                  | ouru.                 | baru            |        |
|   |                                  |                       | Gagal           |        |
|   | Manajemen Data Kriteria          | Menambahkan           | Menambah        |        |
| 2 | yaitu menambahkan,               | Data Kriteria         | Data, muncul    | Sesuai |
| _ | melihat, <i>edit</i> , menghapus | Yang Sudah            | alert "Data     | Desuar |
|   | Kriteria                         | Ada                   | Kriteria        |        |
|   |                                  |                       | Sudah Ada"      |        |
|   |                                  |                       | Berhasil        |        |
|   |                                  | Melihat Data          | menampilkan     | Sesuai |
|   |                                  | Kriteria              | daftar Kriteria | ~      |
|   |                                  |                       | dalam Sistem    |        |

|   |                                                                                                    | Melakukan<br>perubahan data<br>Kriteria ( <i>Edit)</i>         | Berhasil<br>melakukan<br>perubahan<br>Data Kriteria<br>Berhasil                       | Sesuai |
|---|----------------------------------------------------------------------------------------------------|----------------------------------------------------------------|---------------------------------------------------------------------------------------|--------|
|   |                                                                                                    | Menghapus<br>Data Kriteria                                     | menghapus<br>Data Kriteria                                                            | Sesuai |
|   |                                                                                                    | Menambahkan<br>Data Sub<br>Kriteria baru.                      | Berhasil<br>menambahkan<br>Data Sub<br>Kriteria baru                                  | Sesuai |
|   | Manajemen Data Sub<br>Kriteria yaitu<br>menambahkan, melihat,<br><i>edit</i> , menghapus Sub<br>Kriteria | Menambahkan<br>Data Sub<br>Kriteria Yang<br>Sudah Ada          | Gagal<br>Menambah<br>Data, muncul<br><i>alert</i> "Data<br>Sub Kriteria<br>Sudah Ada" | Sesuai |
| 3 |                                                                                                    | Melihat Data<br>Sub Kriteria                                   | Berhasil<br>menampilkan<br>daftar Sub<br>Kriteria dalam<br>Sistem                     | Sesuai |
|   |                                                                                                    | Melakukan<br>perubahan data<br>Sub Kriteria<br>( <i>Edit</i> ) | Berhasil<br>melakukan<br>perubahan<br>Data Sub<br>Kriteria                            | Sesuai |
|   |                                                                                                    | Menghapus<br>Data Sub<br>Kriteria                              | Berhasil<br>menghapus<br>Data Sub<br>Kriteria                                         | Sesuai |

|   |                               |                   | Berhasil        |        |
|---|-------------------------------|-------------------|-----------------|--------|
|   |                               | Menambahkan       | menambahkan     |        |
|   |                               | Data Alternatif   | Data            | Sesuai |
|   |                               | baru.             | Alternatif      |        |
|   |                               |                   | baru            |        |
|   |                               |                   | Berhasil        |        |
|   |                               | Malibat Data      | menampilkan     |        |
|   | Manajaman Data Altarnatif     | Alternatif        | daftar          | Sesuai |
|   | Waliajelleli Data Alterlatii  | Alternatii        | Alternatif      |        |
| 4 | melihat <i>adit</i> menghanus |                   | dalam Sistem    |        |
|   | Alternatif                    |                   | Berhasil        |        |
|   | 7 memam                       | Melakukan         | melakukan       |        |
|   |                               | perubahan data    | perubahan       | Sesuai |
|   |                               | Alternatif (Edit) | Data            |        |
|   |                               |                   | Alternatif      |        |
|   |                               |                   | Berhasil        |        |
|   |                               | Menghapus         | menghapus       | Sesuai |
|   |                               | Data Alternatif   | Data            | 200    |
|   |                               |                   | Alternatif      |        |
|   |                               | Menginputkan      | Berhasil        |        |
|   |                               | nilai prioritas   | menginputkan    | Sesuai |
|   |                               | perbandingan      | nilai prioritas |        |
|   |                               | dari Kriteria     |                 |        |
|   | Manajemen Perhitungan         | Memilih           | Berhasil        |        |
| _ | Metode Analytical             | prioritas         | memilih         | ~ .    |
| 5 | Hierarchy Process (AHP)       | Kriteria yang     | prioritas       | Sesuai |
|   | pada Admin                    | lebih penting     | Kriteria yang   |        |
|   |                               |                   | lebih penting   |        |
|   |                               | Melihat Matriks   | Berhasil        |        |
|   |                               | Perbandingan      | menampilkan     | Sesuai |
|   |                               | Berpasangan       | daftar atau     |        |
|   |                               | _                 | tabel Matriks   |        |

|  |                                                                    | Perbandingan    |        |
|--|--------------------------------------------------------------------|-----------------|--------|
|  |                                                                    | Berpasangan     |        |
|  |                                                                    | Berhasil        |        |
|  | Malibat Matrika                                                    | menampilkan     |        |
|  | Nilai Kritaria                                                     | daftar atau     | Sesuai |
|  | Milai Kinteria                                                     | tabel Matriks   |        |
|  |                                                                    | Nilai Kriteria  |        |
|  |                                                                    | Berhasil        |        |
|  | Melihat Nilai                                                      | menampilkan     |        |
|  | Priority Vector                                                    | daftar Nilai    |        |
|  | (Bobot Kriteria)                                                   | Priority        | Sesuai |
|  | setiap Kriteria                                                    | Vector (Bobot   |        |
|  | dalam Sistem                                                       | Kriteria)       |        |
|  |                                                                    | setiap Kriteria |        |
|  | N ( - 1:1 4 NT:1 - :                                               | Berhasil        |        |
|  | Melinat Nilai<br>Principe Eigen<br>Vector (λ maks)<br>dalam Sistem | menampilkan     |        |
|  |                                                                    | Nilai Principe  | Sesuai |
|  |                                                                    | Eigen Vector    |        |
|  |                                                                    | (λ maks)        |        |
|  | Malihat Nilai                                                      | Berhasil        |        |
|  |                                                                    | menampilkan     |        |
|  | Consistency                                                        | Nilai           | Sesuai |
|  | dalam Sistem                                                       | Consistency     |        |
|  | dalalli Sistelli                                                   | Index (CI)      |        |
|  | Melihat Nilai                                                      | Berhasil        |        |
|  | Consistency                                                        | menampilkan     |        |
|  | Ratio (CR) jika                                                    | Nilai           | Sesuai |
|  | <= 0.1 atau 10%                                                    | Consistency     |        |
|  | dalam Sistem                                                       | Ratio (CR)      |        |
|  | Melihat Nilai                                                      | Berhasil        |        |
|  | Consistency                                                        | menampilkan     | Sesuai |
|  | Ratio (CR) jika                                                    | Nilai           |        |
|  | 1                                                                  |                 |        |

|   |                                                        | > 0.1 atau 10%                                 | Consistency     |        |
|---|--------------------------------------------------------|------------------------------------------------|-----------------|--------|
|   |                                                        | dalam Sistem                                   | Ratio (CR)      |        |
|   |                                                        |                                                | dan muncul      |        |
|   |                                                        |                                                | peringatan      |        |
|   |                                                        |                                                | "Nilai CR       |        |
|   |                                                        |                                                | lebih dari      |        |
|   |                                                        |                                                | 10%" serta      |        |
|   |                                                        |                                                | muncul          |        |
|   |                                                        |                                                | tombol          |        |
|   |                                                        |                                                | "Kembali"       |        |
|   |                                                        |                                                | Berhasil        |        |
|   |                                                        | Melihat Nilai                                  | menampilkan     |        |
|   |                                                        | Priority Vector                                | daftar Nilai    |        |
|   |                                                        | (Bobot Kriteria)                               | Priority        | Sesuai |
|   |                                                        | setiap Kriteria                                | Vector (Bobot   |        |
|   |                                                        | dalam Sistem                                   | Kriteria)       |        |
|   |                                                        |                                                | setiap Kriteria |        |
|   |                                                        | Melihat Nilai                                  | Berhasil        |        |
|   | Manajemen Perhitungan<br>Metode <i>Simple Additive</i> | Matriks<br>Alternatif                          | menampilkan     | Sesuai |
|   |                                                        |                                                | Matriks         |        |
| 6 |                                                        |                                                | Alternatif      |        |
| Ū | Weighting (SAW) pada                                   |                                                | Berhasil        |        |
|   | Admin                                                  | Melihat Matriks                                | menampilkan     |        |
|   |                                                        | Hasil                                          | tabel Matriks   | Sesuai |
|   |                                                        | Normalisasi                                    | Hasil           |        |
|   |                                                        |                                                | Normalisasi     |        |
|   |                                                        | Melihat Nilai                                  | Berhasil        |        |
|   |                                                        | Perkalian dari                                 | menampilkan     |        |
|   |                                                        | Hacil                                          | daftar tabel    | Securi |
|   |                                                        | Hasii<br>Normalisasi<br>dengan <i>Priority</i> | Nilai           | Sesuai |
|   |                                                        |                                                | Perkalian dari  |        |
|   |                                                        |                                                | Hasil           |        |

|  | Vector (Bobot                 | Normalisasi   |        |
|--|-------------------------------|---------------|--------|
|  | Kriteria)                     | dengan        |        |
|  |                               | Priority      |        |
|  |                               | Vector (Bobot |        |
|  |                               | Kriteria)     |        |
|  |                               | Berhasil      |        |
|  |                               | menampilkan   |        |
|  | Melihat Hasil<br>Perangkingan | daftar        |        |
|  |                               | perangkingan  | Sesuai |
|  |                               | dari yang     |        |
|  |                               | terbesar ke   |        |
|  |                               | terkecil      |        |
|  | Malaluukan                    | Berhasil      |        |
|  |                               | mencetak      | C      |
|  | Perangkingan                  | Hasil dari    | Sesual |
|  |                               | Perangkingan  |        |

Fitur sistem yang diuji fungsionalitas dari sisi *user* terdapat dalam Tabel 5.5.2 sebagai berikut:

| No | Fitur                                                                                    | Input                                                                                        | Output                                                             | Hasil  |
|----|------------------------------------------------------------------------------------------|----------------------------------------------------------------------------------------------|--------------------------------------------------------------------|--------|
|    | Melihat Daftar Kriteria<br>yaitu informasi tentang<br>Kriteria                           | Menekan pilihan<br>sidebar<br>"Alternatif"<br>pada saat akan<br>melihat daftar<br>Alternatif | Berhasil<br>menampilkan<br>daftar<br>Alternatif di<br>dalam Sistem | Sesuai |
| 1  | Melihat Data Alternatif<br>yaitu informasi tentang<br>keterangan dari tiap<br>Alternatif | Menekan pilihan<br>sidebar<br>"Alternatif"<br>pada saat akan                                 | Berhasil<br>menampilkan<br>daftar                                  | Sesuai |

Tabel 5.5.2 Uji Fungsionalitas Fitur User

|   |                                        | melihat daftar                                                                            | Alternatif di                                                                             |        |
|---|----------------------------------------|-------------------------------------------------------------------------------------------|-------------------------------------------------------------------------------------------|--------|
|   |                                        | Alternatif                                                                                | dalam Sistem                                                                              |        |
| 2 | Mengisi Nilai Perbandingan<br>Kriteria | Menginputkan<br>nilai prioritas<br>perbandingan<br>dari Kriteria                          | Berhasil<br>menginputkan<br>nilai prioritas                                               | Sesuai |
| 3 | Melihat Hasil Perangkingan             | Menekan <i>button</i><br>"Submit"<br>setelah mengisi<br>nilai<br>perbandingan<br>kriteria | Berhasil<br>menampilkan<br>hasil<br>perangkingan<br>dari nilai<br>Terbesar ke<br>Terkecil | Sesuai |
| 4 | Mencetak Hasil<br>Perangkingan         | Menekan <i>button</i><br>"Print" pada<br>halaman hasil<br>perangkingan                    | Berhasil<br>mencetak<br>hasil<br>perangkingan                                             | Sesuai |

Akurasi uji coba didapatkan dengan pengujian keseluruhan fungsionalitas sistem menggunakan metode *black box* sebanyak 38 sampel, sebagai berikut:

$$\sum_{0}^{n} Akurasi Perhitungan = \frac{38}{38} \times 100\% = 100\%$$

# 5.6 Pengujian Akurasi Sistem

Pengujian akurasi merupakan tahapan pengujian yang bertujuan untuk mengetahui kesamaan dari hasil perhitungan manual dan hasil perhitungan sistem. Berikut hasil pengujian akurasi dalam proses perhitungan AHP yaitu: nilai bobot (*priority vector*) pada tabel 5.6.1, nilai *Principe EigenVector (\lambda maks)* pada tabel 5.6.2, nilai *Consistency Index* (CI) pada tabel 5.6.3, dan nilai *Consistency Ratio* (CR) pada tabel 5.6.4.

Pembobotan (*priority vector*) dilakukan dengan cara membagi masing masing jumlah baris dengan jumlah elemen atau jumlah kriteria.

| No | Nama Kriteria      | Uji Manual | Uji Sistem |
|----|--------------------|------------|------------|
| 1  | Harga Tanaman      | 0.302109   | 0.302109   |
| 2  | Media Tanam        | 0.205249   | 0.205249   |
| 3  | Tingkat Penyiraman | 0.198965   | 0.198965   |
| 4  | Pengendalian Hama  | 0.118233   | 0.118233   |
| 5  | Cahaya Matahari    | 0.096348   | 0.096348   |
| 6  | Pemupukan          | 0.079095   | 0.079095   |

Tabel 5.6.1 Nilai Bobot (Priority Vector)

Menghitung eigen maksimum dilakukan dengan cara menjumlahkan nilai perbandingan masing-masing kriteria (tiap cell) dengan jumlah kriteria. Hasil tiap baris dari eigen maksimum dikali dengan jumlah nilai per kolom pada tabel nilai perbandingan matriks. Jumlah hasil lamda tiap kriteria dibagi dengan banyak elemen yang ada

Tabel 5.6.2 Nilai Principe Eigen Vector ( $\lambda$  maks)

| Principe Eigen  | Uji Manual | Uji Sistem |
|-----------------|------------|------------|
| Vector (λ maks) | 6.605144   | 6.605144   |

Menghitung CI yaitu dengan cara  $\lambda$  maksimal dikurangi banyak kriteria kemudian dibagi banyak kriteria dikurangi 1.

Tabel 5.6.3 Nilai Consistency Index (CI)

| Consistency | Uji Manual | Uji Sistem |
|-------------|------------|------------|
| Index (CI)  | 0.121029   | 0.121029   |

Menghitung CR yaitu dengan cara hasil indeks konsistensi (CI) dibagi dengan Indeks Ratio (RI).

Tabel 5.6.4 Nilai Consistency Ratio (CR)

| Consistency | Uji Manual | Uji Sistem |
|-------------|------------|------------|
| Ratio (CR)  | 9.76%      | 9.76%      |

Hasil Akurasi Metode AHP:

$$\sum_{0}^{n} Akurasi Perhitungan = \frac{9}{9} \times 100\% = 100\%$$

Berikut merupakan hasil pengujian akurasi dalam proses perhitungan hasil rangking menggunakan metode SAW dengan membandingkan ranking 10 teratas tanaman hias bunga dapat dilihat pada tabel 5.6.5.

| Ranking | Nama<br>Alternatif<br>Manual  | Uji Manual | Nama<br>Alternatif<br>Sistem  | Uji Sistem |
|---------|-------------------------------|------------|-------------------------------|------------|
| 1       | Anggrek Pot<br>**)            | 0.89427    | Anggrek Pot **)               | 0.894266   |
| 2       | Sansevieria<br>(Lidah Mertua) | 0.69495    | Sansevieria<br>(Lidah Mertua) | 0.69495    |
| 3       | Anggrek<br>Potong *)          | 0.69286    | Anggrek Potong *)             | 0.69286    |

Tabel 5.6.5 Pengujian Akurasi Perangkingan SAW

| 1  | Anthurium | 0.69286 | Anthurium | 0.69286  |
|----|-----------|---------|-----------|----------|
| 4  | Bunga     |         | Bunga     |          |
| 5  | Palem     | 0.67898 | Palem     | 0.67898  |
| 6  | Bromelia  | 0.66595 | Bromelia  | 0.665945 |
| 7  | Aglaonema | 0.64268 | Aglaonema | 0.64268  |
| 8  | Krisan    | 0.62863 | Bugenvil  | 0.628628 |
| 9  | Bugenvil  | 0.62863 | Cordyline | 0.628628 |
| 10 | Cordyline | 0.62863 | Dracaena  | 0.628628 |

Hasil Akurasi Metode SAW:

$$\sum_{0}^{n} Akurasi Perhitungan = \frac{7}{10} \times 100\% = 70\%$$

Berdasarkan Tabel 5.6.5 dapat diamati bahwa hasil perhitungan setiap nilai rangking pada masing-masing alternatif memiliki hasil rangking yang berbeda pada rangking ke 8, 9 dan 10. Maka dengan ini, hasil nilai tingkat akurasi yang didapatkan sebesar 70%.

## 5.7 Usability Testing

Usability testing merupakan tahapan pengujian yang ditujukan kepada pengguna / user untuk mengetahui kelayakkan sistem dalam menjalankan dan menampilkan hasil output yang diharapkan. Pengujian dilakukan dengan mendata list alternatif pilihan user (manual / tidak menggunakan sistem), selanjutnya user menginputkan nilai pada sistem dan hasil akhirnya akan di bandingkan dengan data manual. Pengujian ini diberikan kepada user sebanyak 10 responden dengan hasil penilaian yang dapat dilihat sebagai berikut:

$$\sum_{0}^{n} Akurasi Perhitungan = \frac{\sum_{0}^{n} Sample Benar}{\sum_{0}^{n} Sample Keseluruhan} \times 100\%$$

• Perhitungan akurasi Responden 1

$$\sum_{0}^{n} Akurasi Perhitungan = \frac{6}{10} \times 100\% = 60\%$$

• Perhitungan akurasi Responden 2

$$\sum_{0}^{n} Akurasi Perhitungan = \frac{7}{10} \times 100\% = 70\%$$

• Perhitungan akurasi Responden 3

$$\sum_{0}^{n} Akurasi Perhitungan = \frac{6}{10} \times 100\% = 60\%$$

• Perhitungan akurasi Responden 4

$$\sum_{0}^{n} Akurasi Perhitungan = \frac{8}{10} \times 100\% = 80\%$$

• Perhitungan akurasi Responden 5

$$\sum_{0}^{n} Akurasi Perhitungan = \frac{7}{10} \times 100\% = 70\%$$

• Perhitungan akurasi Responden 6

$$\sum_{0}^{n} Akurasi Perhitungan = \frac{7}{10} \times 100\% = 70\%$$

• Perhitungan akurasi Responden 7

$$\sum_{0}^{n} Akurasi Perhitungan = \frac{8}{10} \times 100\% = 80\%$$